## LAB1: Web Security (IIS with SSL)

## ขั้นตอนการตั้งค่า SSL สำหรับ MySQL บนวินโดว์

- ติดตั้ง OpenSSL (ในที่นี้ใช้ OpenSSL เวอร์ชัน 1.1.11 แบบไม่ต้องติดตั้ง) รันบนแพลตฟอร์มวินโดว์ (ดาวน์ โหลดที่ https://slproweb.com)
- ตั้งค่า System variables (กดปุ่ม windows key + break)
  - a. คลิกที่แท็บ Advanced คลิกที่ปุ่ม Environment Variables
  - b. ดับเบิลคลิกที่ตัวแปร Path ที่ System variables
  - c. กลิกที่ Variable value ให้พิมพ์ ;C:\OpenSSL\bin ต่อตำแหน่งท้ายสุดของค่าเดิม
  - d. คลิกปุ่ม OK จนเสร็จสิ้นขั้นตอนตั้งค่า System variables
- 3. สร้าง Certificate Authority (CA) สำหรับรับรองใบ CSR จาก IIS
  - a. กลิก Start -> Run พิมพ์ CMD กด Enter แล้วพิมพ์ CD \OpenSSL\bin แล้วกด Enter
  - b. พิมพ์กำสั่ง OpenSSL กด Enter
  - c. จากนั้นพิมพ์คำสั่งสร้าง CA
    - > req -new -x509 -keyout ca-key.pem -out ca-cert.pem -config ../openssl.cnf
  - d. เข้ารหัสกุญแจส่วนตัวของ CA
    - >rsa -in ca-key.pem -out ca-key.pem
- 4. สร้างโฟลเดอร์ต่อไปนี้ใน home directory ของเว็บไซต์ (หรือตำแหน่งอื่นแต่ต้องไปแก้ไขไฟล์ config.cnf)
  - a. demoCA
  - b. demoCA/private
  - c. demoCA/newcerts

สร้างไฟล์ demoCA\serial.txt และ demoCA\index.txt โดยเปิดไฟล์แรกขึ้นมา พิมพ์ 01 แล้วทำการบันทึก

- 5. ให้ย้ายไฟล์กุญแจส่วนตัวของ CA คือไฟล์ ca-key.pem ไปที่โฟลเดอร์ demoCA/private
- 6. ให้ย้ายไฟล์ใบรับรองของ CA คือไฟล์ ca-cert.pem ไปที่โฟลเดอร์ demoCA/
- ให้สร้างใบ CSR จาก IIS ที่ต้องการใช้ SSL แล้วนำไฟล์ CSR มาทำการรับรองจาก CA ด้วยคำสั่งต่อไปนี้
  >ca -in certreq.txt -out iis.cer -config ../openssl.cnf
- นำไฟล์รับรองที่ทำการรับรองเรียบร้อยแล้วไปที่เครื่องเซิร์ฟเวอร์ IIS และคำเนินการนำไฟล์ใบรับรอง มาตรฐาน x.509 เข้าไปใช้งาน และทคสอบโดยการเปิดใช้งานพอร์ต 443 (https)